## TOYAMA ONE Wallet のユーザーIDのコピーについて

【TOYAMA ONE Walletとは?】 ・とみまるデジタルポイントの利用や残高確認をいただくアプリになります。

<u>とみまるデジタルポイントの申請時、「TOYAMA ONE Wallet」のユーザーIDが</u> 必要となりますので、**下記手順により事前にコピーいただくと、申請がスムーズ** <u>に進みます。</u>

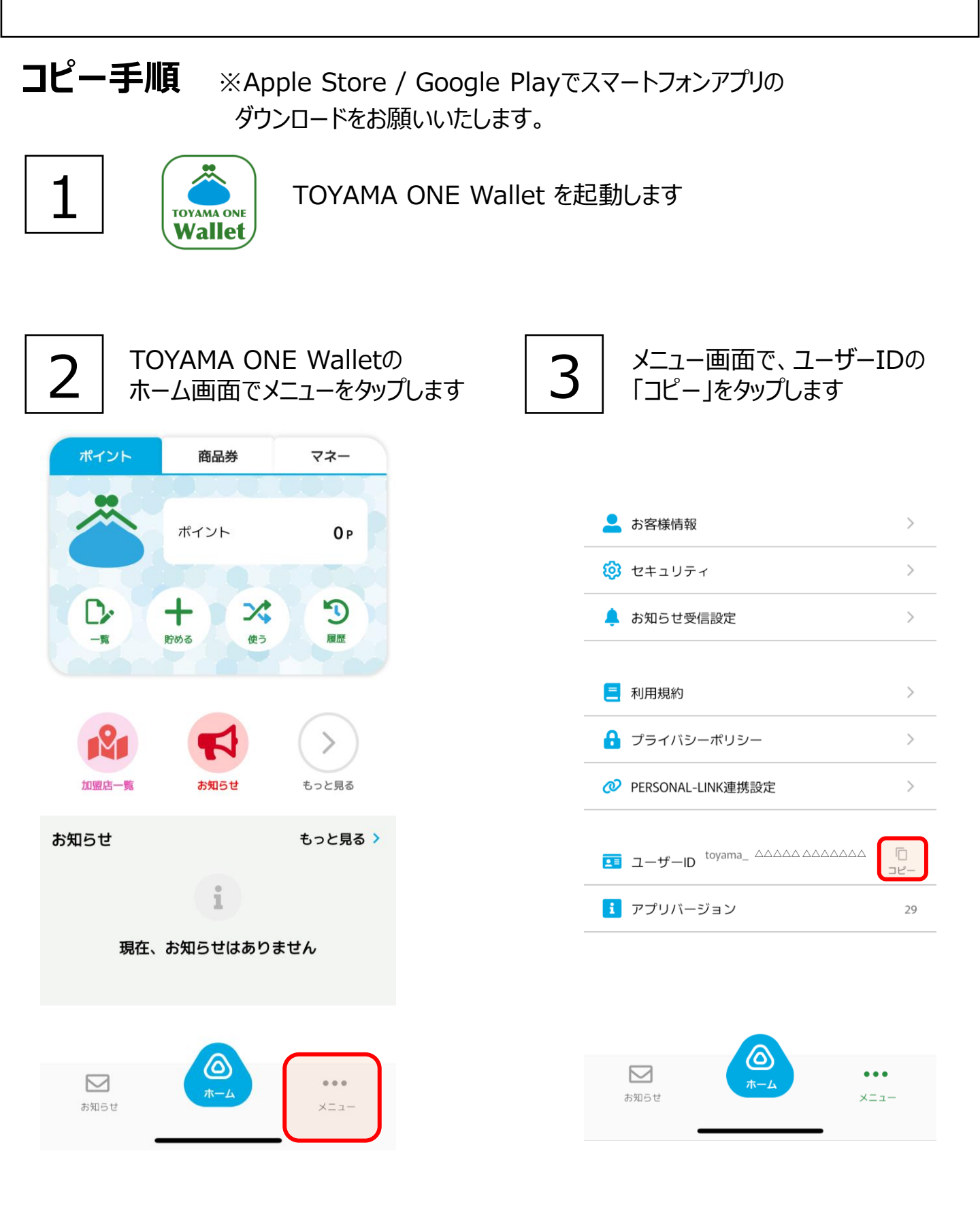